## Instrukcja uruchomienia ESET Full Disk Encryption

1. Na początku logujemy się do konsoli ESET Security Management Center. Wymagania dotyczące EFDE można znaleźć <u>TUTAJ</u>.

| Zaloguj się    |                    |                    |
|----------------|--------------------|--------------------|
| A domena\jan   | kowalski           |                    |
| A              |                    |                    |
| Polski         |                    | $\bigtriangledown$ |
| Zaloguj się do | domeny             |                    |
| Zezwól na sesj | e na wielu kartach |                    |
| ZALOGUJ SIĘ    | Zmień hasło        |                    |
| ZALOGUJ SIĘ    | Zmień hasło        |                    |

2. Po zalogowaniu się do konsoli przechodzimy do sekcji *Więcej > Zarządzanie licencjami > Czynności > Dodaj licencję.* 

W tym miejscu dodajemy zakupioną dodatkową licencję na produkt ESET Full Disk Encryption.

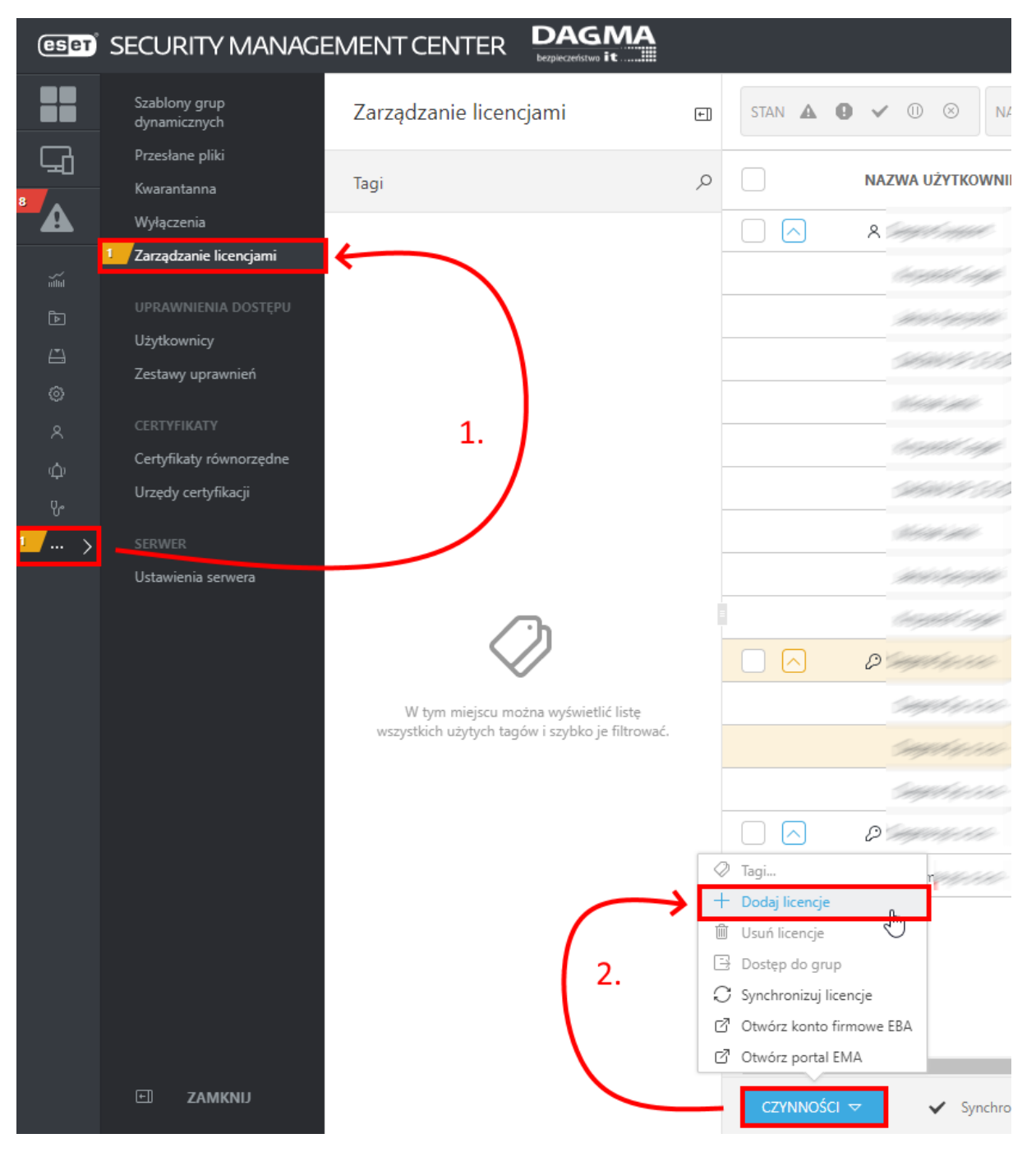

3. Aby dodać licencję na EFDE skorzystaj z klucza licencyjnego bądź użyj konta <u>ESET Business</u> <u>Account</u>:

| Dodaj licencję                                                 |  |  |  |  |
|----------------------------------------------------------------|--|--|--|--|
| Licencję można dodać przy użyciu jednej z następujących opcji: |  |  |  |  |
| ESET Business Account lub ESET MSP Administrator               |  |  |  |  |
| <ul> <li>Klucz licencyjny</li> </ul>                           |  |  |  |  |
| O Plik licencji offline                                        |  |  |  |  |
| Klucz licencyjny                                               |  |  |  |  |
| <b>A</b>                                                       |  |  |  |  |

Mam nazwę użytkownika i hasło, co muszę zrobić?

4. Proces szyfrowania uruchamiamy zaznaczając jeden lub więcej komputerów z sekcji **KOMPUTERY**, następnie wybieramy opcję "*Włącz szyfrowanie"*:

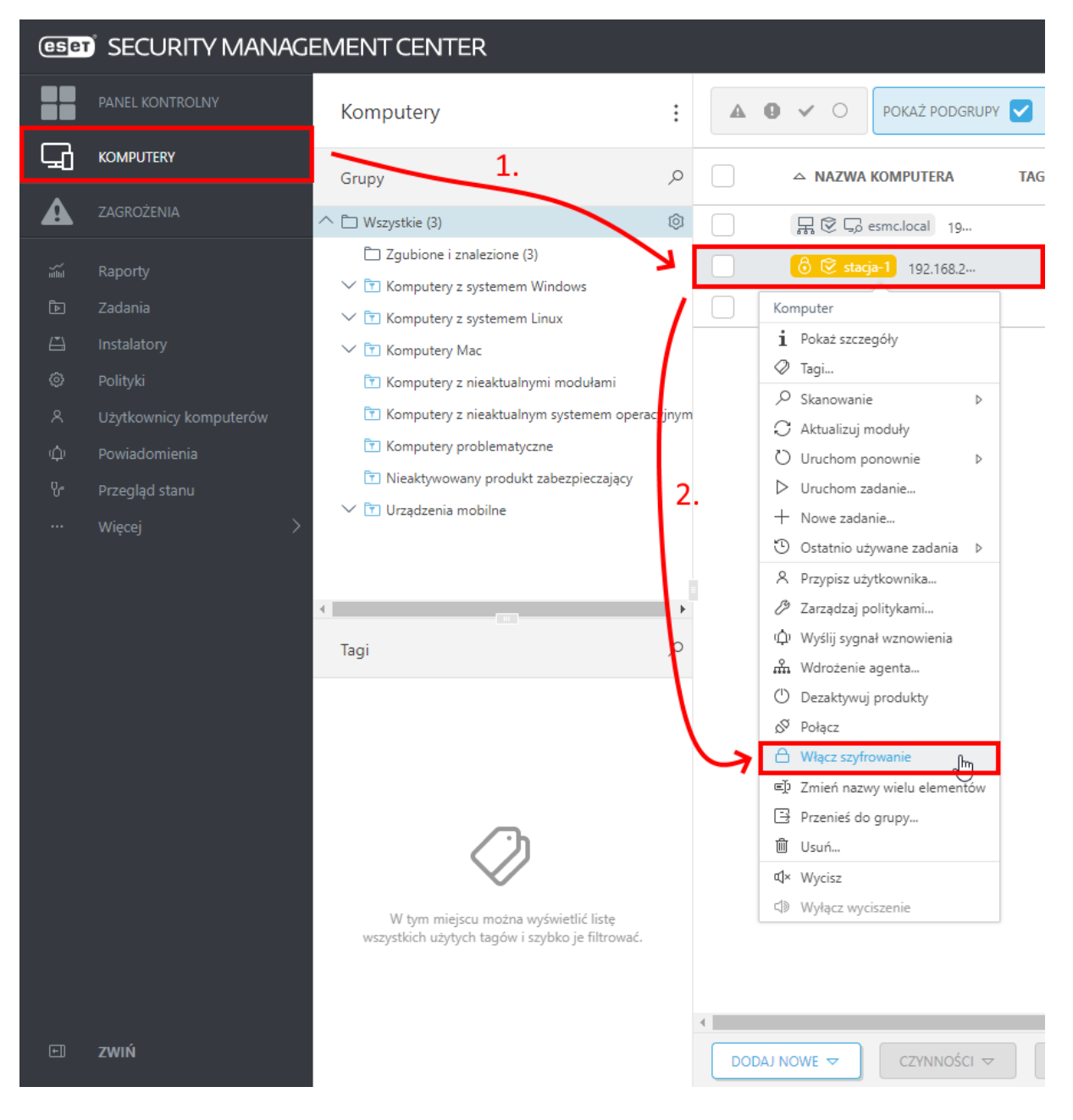

5. Następnie wybieramy opcje dotyczące polityki konfiguracji produktu i jego wersji, licencji oraz języka. Po zapoznaniu się z umową licencyjną użytkownika końcowego aplikacji i polityką prywatności w celu jej akceptacji zaznaczamy odpowiedni checkbox. Po wprowadzeniu tych ustawień klikamy **ROZPOCZNIJ SZYFROWANIE** (Możemy też wykorzystać ustawienia domyślne):

| Włącz szyfrowanie                                                                                                    | $\times$ |
|----------------------------------------------------------------------------------------------------|----------|
| W celu zaszyfrowania komputera zostanie zainstalowane Pełne szyfrowanie dysku i<br>uaktywnione przy użyciu podanej licencji. Szyfrowanie zostanie włączone przy użyciu<br>ustawień określonych w wybranej polityce. |          |
| Szyfrowanie każdego komputera może trochę potrwać. Status można monitorować w<br>szczegółowych informacjach o komputerze.                                                                                           |          |
| Polityka konfiguracji                                                                                                    |          |
| Szyfruj wszystkie dyski — zalecane $	imes$                                                                                                    |          |
| Zainstaluj w razie potrzeby ESET Full Disk Encryption                                                                                                    |          |
| Produkt/wersja                                                                                                    |          |
| ESET Full Disk Encryption 1.0.46.0                                                                                                    |          |
| Licencja                                                                                                    |          |
| ESET Full Disk Encryption,                                                                                                    |          |
| Jezyk 💿                                                                                                    | 1        |
| Polski                                                                                                    |          |
| Umowa Licencyjna Użytkownika Końcowego                                                                                                    |          |
| Akceptuję warunki <u>umowy licencyjnej użytkownika końcowego</u> aplikacji i <u>politykę</u><br><u>prywatności</u> .                                                                                                |          |
| 4                                                                                                    |          |
| ROZPOCZNIJ SZYFROWANIE ANULU                                                                                                    | J        |

6. Po uruchomieniu tego zadania zostanie zainstalowana aplikacja ESET Full Disk Encryption oraz zostanie rozpoczęty proces szyfrowania całego dysku. Podczas procesu szyfrowania użytkownik może odczuwać niewielki spadek wydajności, który oczywiście związany jest z procesem szyfrowania pełnej powierzchni dysku.

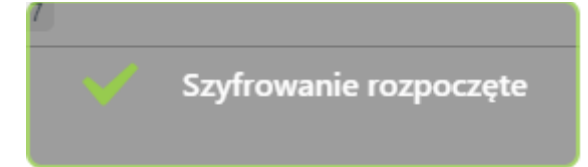

7. Po instalacji pojawi się ikona ESET Full Disk Encryption w zasobniku systemowym. Klikając dwukrotnie lewym przyciskiem myszy na ikonę aplikacji możemy zweryfikować status działania produktu:

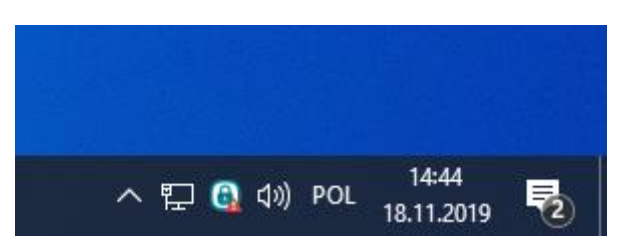

8. Po instalacji aplikacji w celu uruchomieniu procesu szyfrowania, konieczne jest wykonanie ponownego uruchomienia stacji roboczej:

| (eset) FULL DISK ENCRYPTION - • ×   |                                                                                                    |  |  |
|-------------------------------------|----------------------------------------------------------------------------------------------------|--|--|
| ▲ STAN OCHRONY 2                    | 🏠 Wymagana uwaga                                                                                                    |  |  |
| POMOC I OBSŁUGA                     | Komputer nie jest szyfrowany<br>Komputer nie jest szyfrowany, a dane stacjonarne nie są chronione.                                                                                                    |  |  |
|                                     | <ul> <li>Wymagane jest ponowne uruchomienie komputera</li> <li>Rozpoczęcie bezpiecznego uruchamiania wymaga ponownego uruchomienia komputera w celu<br/>sprawdzenia zgodności sprzętu i oprogramowania układowego oraz przeprowadzenia<br/>inicjalizacji.</li> <li>Uruchom ponownie teraz</li> </ul> |  |  |
|                                     |                                                                                                    |  |  |
|                                     |                                                                                                    |  |  |
| ENJOY SAFER TECHNOLOGY <sup>™</sup> |                                                                                                    |  |  |

9. Aby zapobiec problemom z szyfrowaniem zostanie automatycznie uruchomiony mechanizm Safe-start, który weryfikuje możliwość zaszyfrowania komputera. Jeżeli mechanizm Safe-start zweryfikuje że sprzęt, który chcemy zaszyfrować jest niekompatybilny, wyświetli stosowne powiadomienie.

|                                                                                                    | l . |
|----------------------------------------------------------------------------------------------------|-----|
|                                                                                                    |     |
|                                                                                                    |     |
|                                                                                                    | l . |
| Safe Start Mode                                                                                                    | i . |
| Windows will now start and Full Disk Encryption will continue. If Windows does not start, please reboot and the system will be restored to normal. |     |
|                                                                                                    |     |
| Press any key                                                                                                    | l . |
| The system will automatically start in 58 seconds                                                                                                  | l . |
| ОК                                                                                                    |     |
|                                                                                                    |     |
|                                                                                                    |     |
|                                                                                                    |     |
|                                                                                                    |     |

10. Następnie po zalogowaniu się do systemu operacyjnego użytkownik wprowadza hasło, które będzie używane do autoryzacji na poziomie pre-boot. Administrator nie ma dostępu do hasła użytkownika. Jeżeli będzie potrzeba awaryjnie dostać się do zaszyfrowanego dysku, z poziomu konsoli zarządzającej można wygenerować nośnik ratunkowy lub zresetować hasło używane na poziomie pre-boot.

| (CSET) FULL DISK ENCRYPTI     | ON |    |          |
|-------------------------------|----|----|----------|
| Ustaw hasło                   |    |    |          |
| Nowe hasło:                   |    |    |          |
| •••••                         |    |    | <u>م</u> |
|                               |    |    |          |
| Potwierdź hasło:              |    |    |          |
| •••••                         |    |    | <u>م</u> |
|                               |    |    |          |
| Polityka haseł:               |    |    |          |
| Musi zawierać cyfrę           | ×  |    |          |
| Musi zawierać małą literę     | ×  |    |          |
| Musi zawierać wielką literę   | ×  |    |          |
| Maksymalna liczba znaków to 8 | ×  |    |          |
|                               |    |    |          |
|                               |    |    |          |
|                               |    | ОК | Odłóż    |

## 11. Po wprowadzeniu hasła, szyfrowanie zostanie rozpoczęte:

| ESET FULL DISK ENCRYPTION                                                                                                    |                                                                                                    |  |  |
|----------------------------------------------------------------------------------------------------|----------------------------------------------------------------------------------------------------|--|--|
| STAN OCHRONY 1 ☆ USTAWIENIA                                                                                                    | P Trwa szyfrowanie                                                                                                    |  |  |
| POMOC I OBSŁUGA                                                                                                    | Trwa szyfrowanie komputera<br>Rozpoczęto operację. Postęp operacji: poniżej 10%.<br>Wyświetl szczegóły                    |  |  |
|                                                                                                    |                                                                                                    |  |  |
|                                                                                                    |                                                                                                    |  |  |
|                                                                                                    |                                                                                                    |  |  |
| ENJOY SAFER TECHNOLOGY <sup>™</sup>                                                                                                    |                                                                                                    |  |  |
|                                                                                                    |                                                                                                    |  |  |
|                                                                                                    | G]♥ Nazwa komputera NA SKROTY ♥ ⊙ POMOC ♥ A                                                                               |  |  |
|                                                                                                    |                                                                                                    |  |  |
| A ZAGROŻENIA (S KONFIGURACIA                                                                                                    | Alerty 🛕 🔮 🗸 DODAJ FILTR FILTRY DOMYŚLNE 🤝                                                                                |  |  |
| O DZIENNIKi<br>تقد Raporty                                                                                                    | PROBLEM   SZCZEGÓŁY PROBLEMU STAN PRODUKT                                                                                 |  |  |
| CD         Zadania         ▷         WYKONANIA ZADAN           CD         zainstalowane apuikacie         ₽         Zainstalowane apuikacie | Trua szyfrowanie komputera Postęp operacji: powyżej 10%. Powiadomienie dotyczące bezpieczeństwa ESET Full Disk Encryption |  |  |
| lei instalatory<br>⊗ Polityki <sup>™</sup> ALERTY                                                                                           |                                                                                                    |  |  |
| R Użytkownicy komputerów PROBLEMY                                                                                                    |                                                                                                    |  |  |
| َرَبُ Powiadomienia 🛞 ZAGROŻENIA I KWARANTANNA                                                                                              |                                                                                                    |  |  |
| ··· Więcej >                                                                                                    | 4                                                                                                    |  |  |

12. Po ukończeniu szyfrowania dysków, w konsoli zarządzającej po przejściu w szczegóły stacji roboczej, pojawi się status widoczny na poniższym zrzucie ekranu:

| CERT SECURITY MANAG                                                                                                    | GEMENT CENTER                                                                                                    |                                                                                                    |                                                                                                    | NA SKRÓTY ♥ ③ POMOC ♥                                                                       |
|----------------------------------------------------------------------------------------------------|----------------------------------------------------------------------------------------------------|----------------------------------------------------------------------------------------------------|----------------------------------------------------------------------------------------------------|---------------------------------------------------------------------------------------------|
| PANEL KONTROLNY                                                                                                    | < WSTECZ Komputery > 👌 😒                                                                                                    | pc-1                                                                                                    | Ν                                                                                                    | 0                                                                                           |
| ANE SOTIONY      ANE SOTIONY      ANNUR      ADDATE      ADDATE      ADDA | <ul> <li><ul> <li><ul> <li>Impediate</li> <li>Impediate</li> <li>Impediate&lt;</li></ul></li></ul></li></ul> | Image: State State Stat | Image: Inc., where State Stat | <text><text><text><text><text><text><text></text></text></text></text></text></text></text> |
| ci zwiń                                                                                                    | ZAMIONI KOMPUTER 😎                                                                                                    | ZAMSZ SPRZĘT 🗢                                                                                                    |                                                                                                    |                                                                                             |

13. Po uruchomieniu komputera będziemy poproszeni o podanie wcześniej skonfigurowanego hasła:

| (ESET) FULL DISK ENCRYPTION |               |  |
|-----------------------------|---------------|--|
|                             |               |  |
|                             |               |  |
|                             |               |  |
| Start Syst                  | em            |  |
|                             | Password      |  |
| Mer                         | nu - F1 Login |  |
|                             |               |  |
|                             |               |  |
|                             |               |  |
|                             |               |  |
|                             |               |  |
|                             |               |  |
|                             |               |  |
|                             |               |  |
|                             |               |  |
| F2 📖 Polish (Programmers)   |               |  |